From the CU Resources Tab, locate the MyLeave tile.

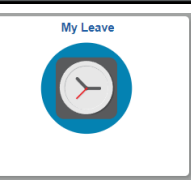

If your preferences have not already been set, please see section C: Setting Preferences. Otherwise, you may record hours. To enter time, click on the date of the hours worked on the calendar view. **DO NOT USE THE ADD TIME BUTTON.** 

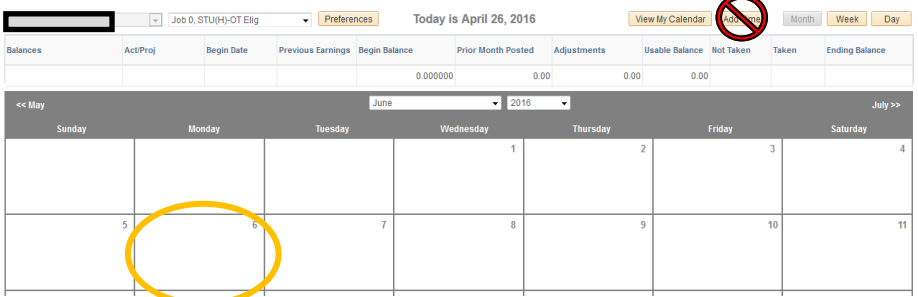

A small box will pop up for you to enter the hours worked on that date. All hours worked are entered in 24 hour time (Military Time). Enter the beginning time of your shift in the top set of boxes and the end time of your shift in the bottom set of boxes. If your preferences are set correctly, checking and unchecking the *In-*

change.

| Add/Edit Ev | /ent       |     |                    |
|-------------|------------|-----|--------------------|
| *From Date: | 01/26/2022 | 31  | *Time: 08 🗸 : 00 🗸 |
| *To Date:   | 01/26/2022 | 31  | *Time: 13 🗸 : 00 🗸 |
|             | Include I  | unc | h                  |

After entering your hours, make sure the correct supervisor shows in the *Reporting To* box. If you have multiple positions on campus, use the dropdown menu to select the correct job number and supervisor for each time entry. If you have multiple positions reporting to the same supervisor, make sure you know which position is related to which job number to ensure you are recording hours on the

\*Reporting To: Job

\*Earnings Code: Student Hourly

Job 0 Jane Doe (Supervisor)

\*Status:

\*S

In the *Earnings Code* box, choose <u>Student Hourly</u>. If recording sick leave, choose <u>Hourly Sick Leave</u>. Do **NOT** request more hours of sick leave than you have accrued or your pay will be docked. If a student employee serves jury duty, please con-

In the Status box, choose Mark as Worked.

In the *Status* box, choose **Mark as Worked**.

| tatus: | $\leq$ | Mark as Worked | • |
|--------|--------|----------------|---|

Mark as Worked

When you have finished entering your shift per the instructions, click <u>Save</u> at the bottom of the entry. A blue box indicating the total number of hours for the shift will show up on your calendar for the corresponding date. You may return and edit the entry if needed by clicking on this blue box.

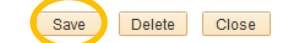

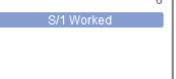

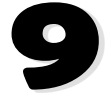

At the end of each pay period (every two weeks) a MyLeave timesheet <u>must be submitted</u> to your supervisor. If a timesheet is not submitted on time, you may not be paid on time.

For exact dates of all pay periods, visit the Student Employment website at:

## https://stuemp.uccs.edu/payroll-calendar

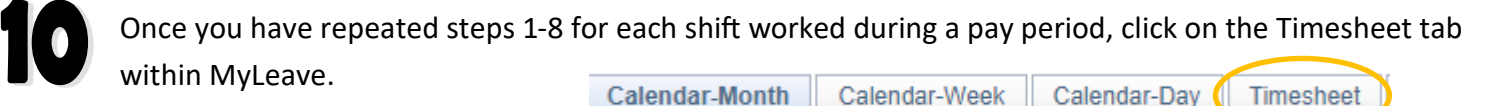

Verify that all hours are correct, and scroll to the bottom of the page, check the box under the timesheet certification and click **Submit**.

CERTIFICATION: I certify (1) The hours and minutes shown herein are a complete and accurate record of time worked each day and for the reporting period. All leave taken and/or overtime earned or taken as compensatory time was reported and approved by my supervisor. (2) The Speedtype identified above are appropriate to pay these hours, and the percentage of time attributed to each reflects the actual effort expended on the project(s) specific to the Speedtype listed. (3) If applicable, student employee is enrolled in the proper number of credit hours, pursuant to campus specific student employment guidelines. OVERTIME ELIGIBILITY: Any overtime or compensentory time worked MUST have supervisory approval in advance, and will be paid at the rate of one and one-half times my hourly rate. Failure to receive advance approval for overtime or compensatory time worked may result in a corrective or disciplinary action which may

include termination of University employment.
I agree with the above Certification and Overtime Eligibility statements
Submit

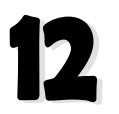

If you have multiple positions on campus, use the dropdown at the top of the timesheet to find the job number for any other positions and repeat step 11 to submit your timesheet.

\*Pay Period Ending: 12/26/21 - 01/08/22 leave to be reported for 01/08/22 Job 0, STU-OT Elig

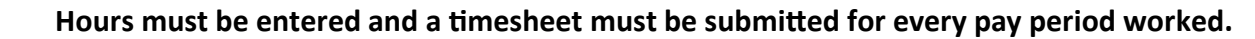

If a MyLeave error is encountered, please contact Student Employment immediately to avoid a delay in payroll processing.

719-255-3454 stuemp@uccs.edu

**Cragmor Hall Room 104** 

If you believe you have missed submitting a timesheet or you do not receive a paycheck, contact your supervisor immediately.

## C: Setting Preferences

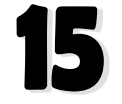

Preferences in MyLeave for students should really be defaulted. With that in mind, the UCCS Student Employment office is now setting preferences for students when we complete a new hire (as of January 2022). If you login to MyLeave for the first time and are prompted to set your preferences, it just means that we missed this step when completing your hire. Preferences must be set before your time will be recorded accurately. This step is very important, if your preferences are incorrect, it may prevent you from being paid on time or correctly. If done correctly, preferences need only be set once.

Click Preferences to make the required changes.

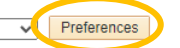

Set your preferences to match the image below. You will also need to type in your start date in the box in the top right-hand corner. If you have more than one position, the start date should be the earliest start date. Please contact Student Employment if you are unsure of your start date.

| A section of Con-                                                                                                    |                                                                                                    | ribles        |                      | artima       |              |             |           |             |                   |                                                                                                    |                  |             |              |           |             |                  | 4                                                      | 0/00/2022               |
|----------------------------------------------------------------------------------------------------|----------------------------------------------------------------------------------------------------|---------------|----------------------|--------------|--------------|-------------|-----------|-------------|-------------------|----------------------------------------------------------------------------------------------------|------------------|-------------|--------------|-----------|-------------|------------------|--------------------------------------------------------|-------------------------|
| )verume/Col                                                                                                    | mp i ime Elij<br>rk Dave an                                                                                                    | d Ho          |                      | erume        |              |             |           | ~           |                   |                                                                                                    |                  |             | M            | Leav      | e sta       | int Da           | te:                                                    | 0/09/2023               |
|                                                                                                    | rk Days an                                                                                                    | uno           | uis                  |              |              |             |           |             |                   |                                                                                                    |                  |             |              |           |             |                  |                                                        |                         |
| Weekly Sch                                                                                                    | edule: Sta                                                                                                    | Indard        | Wee                  | k (Ful       | I/Part       | Time        | )         | *           |                   |                                                                                                    |                  |             |              |           |             |                  |                                                        |                         |
| Neek Begin                                                                                                    | Day: Sur                                                                                                    | nday          |                      | ~            |              |             |           |             |                   |                                                                                                    |                  |             |              |           |             |                  |                                                        |                         |
| Day                                                                                                    | Work Day                                                                                                    | Start<br>(Hi  | Time<br>rs)          | Start<br>(Mi | Time<br>ns)  | Lunc<br>(H  | h Out     | Lunc<br>(Mi | h Out<br>ns)      | Lund<br>(Hi                                                                                                    | ch In<br>rs)     | Luno<br>(Mi | ch In<br>ns) | End<br>(H | Time<br>rs) | End<br>(Mi       | Time<br>ns)                                            | Work<br>Hours in<br>Day |
| Sunday                                                                                                    | <b>~</b>                                                                                                    | 00            | ~                    | 00           | ~            | 00          | ~         | 00          | ~                 | 00                                                                                                    | ~                | 00          | ~            | 23        | ~           | 00               | ~                                                      | 23.00                   |
| Monday                                                                                                    | <b>~</b>                                                                                                    | 00            | ~                    | 00           | ~            | 00          | ~         | 00          | ~                 | 00                                                                                                    | ~                | 00          | ~            | 23        | ~           | 00               | ~                                                      | 23.00                   |
| Tuesday                                                                                                    | <b>~</b>                                                                                                    | 00            | ~                    | 00           | ~            | 00          | ¥         | 00          | ¥                 | 00                                                                                                    | ~                | 00          | ~            | 23        | ~           | 00               | ~                                                      | 23.00                   |
| Wednesday                                                                                                    |                                                                                                    | 00            | ~                    | 00           | ~            | 00          | ~         | 00          | ~                 | 00                                                                                                    | ~                | 00          | ~            | 23        | ~           | 00               | ~                                                      | 23.00                   |
| Thursday                                                                                                    |                                                                                                    | 00            | ~                    | 00           | ~            | 00          | ~         | 00          | ~                 | 00                                                                                                    | ~                | 00          | ~            | 23        | ~           | 00               | •                                                      | 23.00                   |
| Friday                                                                                                    | <                                                                                                    | 00            | ~                    | 00           | ~            | 00          | ~         | 00          | ~                 | 00                                                                                                    | ~                | 00          | ~            | 23        | ~           | 00               | ~                                                      | 23.00                   |
|                                                                                                    |                                                                                                    |               |                      |              |              |             |           |             |                   |                                                                                                    |                  |             |              |           |             |                  |                                                        |                         |
| Saturday<br>E <mark>mail Prefe</mark>                                                                                                    | rences                                                                                                    | 00            | ~                    | 00           | ~            | 00          | ~         | 00          | *                 | 00                                                                                                    | ~                | 00          | ~            | 23        | ~           | 00               | ~                                                      | 23.00                   |
| Saturday<br>Email Prefe<br>CC All Email                                                                                                    | rences                                                                                                    | arate         | <b>∨</b><br>multip   | 00<br>ole em | ▼            | 00<br>dress | •<br>with | 00          | ✓                 | 00<br>n.)                                                                                                    | *                | 00          | ~            | 23        | ~           | 00               | ~                                                      | 23.00                   |
| Saturday<br>Email Prefe<br>CC All Email<br>WyLeave Ema                                                                                                    | rences<br>Is To: (Separation of the second second seco | 00            | <b>∨</b> ]<br>multip | 00           | ▼            | dress       | v<br>with | 00<br>a sem | ×<br>i-colo<br>As | 00<br>n.)<br>Emplo                                                                                                | v                | 00          | ~            | 23        | ×           | 00               | ▼                                                      | 23.00<br>r              |
| Saturday<br>Email Prefe<br>CC All Email<br>MyLeave Ema<br>Alter Event                                                                                                    | rences                                                                                                    | arate         | <b>v</b>             | 00           | ▼<br>ail ad  | 00<br>dress | v with    | 00          | •<br>i-colo<br>As | 00<br>n.)<br>Emplo                                                                                                | <b>∨</b><br>byee | 00          | ~            | 23        | ×           | 00<br>Supe<br>✓  | ▼                                                      | 23.00<br>r              |
| Saturday<br>Email Prefe<br>CC All Email<br>MyLeave Ema<br>Alter Event<br>Fimesheet Ca                                                                                                    | rences                                                                                                    | 00<br>arate i | multip               | 00           | ▼<br>ail ad  | dress       | v with    | 00          | i-colo<br>As      | 00<br>n.)<br>Emplo                                                                                                | <b>∨</b>         | 00          | ~            | 23        | ×           | 00<br>Supe<br>✓  | •<br>rviso                                             | 23.00<br>r              |
| Saturday<br>Email Prefe<br>CC All Email<br>MyLeave Ema<br>Alter Event<br>Fimesheet Ca<br>Designate Ch                                                                                                | rences Is To: (Separate Separate Separa    | arate i       | multip               | 00<br>ble em | ▼)<br>ail ad | dress       | with      | a sem       | i-colo<br>As      | 00<br>n.)<br>Emplo                                                                                                | <b>∨</b> ]       | 00          | ~            | 23        | As          | Supe             | •<br>rviso                                             | 23.00<br>r              |
| Saturday<br>Email Prefe<br>CC All Email<br>MyLeave Ema<br>Alter Event<br>Timesheet Ca<br>Designate Ch<br>Leave Approv                                                                                | rences Is To: (Separation of the second second seco    | arate i       | multip               | 00<br>ble em | ▼<br>ail ad  | dress       | • with    | a sem       | i-colo<br>As      | 00                                                                                                    | ▼                | 00          | •            | 23        | ×           | Super V          | rviso                                                  | 23.00                   |
| Saturday<br>Email Prefe<br>CC All Email<br>MyLeave Ema<br>Alter Event<br>Fimesheet Ca<br>Designate Ch<br>Leave Approv<br>Leave Reque                                                                 | rences Is To: (Separation of the second second sec     | arate i       | multip               | 00           | × ail ad     | dress       | × with    | a sem       | v<br>i-colo<br>As | 00<br>n.)<br>Emplo                                                                                                | v                | 00          | •            | 23        | As          | 00               | v<br>rviso                                             | 23.00                   |
| Saturday<br>Email Prefe<br>CC All Email<br>MyLeave Ema<br>Alter Event<br>Fimesheet Ca<br>Designate Ch<br>Leave Approv<br>Leave Reque<br>Preferences (                                                | rences Is To: (Separate Separate Separ     | arate         | multip               | 00           | v ail ad     | dress       | v with    | a sem       | v<br>i-colo<br>As | 00<br>n.)<br>Emplo<br>2<br>2<br>2<br>2<br>2<br>2<br>2<br>2<br>2<br>2<br>2<br>2<br>2<br>2<br>2<br>2<br>2<br>2<br>2 | •<br>byee        | 00          |              | 23        | As          | 00<br>Super<br>C | <pre>rviso l l l l l l l l l l l l l l l l l l l</pre> | 23.00                   |
| Saturday<br>Email Prefe<br>CC All Email<br>MyLeave Ema<br>Alter Event<br>Timesheet Ca<br>Designate Ch<br>Leave Approv<br>Leave Reque<br>Preferences (<br>Leave Reque                                 | rences Is To: (Separation of the separation of the separation of      | arate i       | multip               | 00           | ail ad       | dress       |           | a sem       | v<br>i-colo<br>As | 00<br>n.)<br>Emplo<br>2<br>2<br>2<br>2<br>2<br>2<br>2<br>2<br>2<br>2<br>2<br>2<br>2<br>2<br>2<br>2<br>2<br>2<br>2 | v                | 00          |              | 23        | As          | 00               | <pre>v v v v v v v v v v v v v v v v v v v</pre>       | 23.00                   |
| Saturday<br>Email Prefe<br>CC All Email<br>MyLeave Ema<br>Alter Event<br>Timesheet Ca<br>Designate Ch<br>Leave Approv<br>Leave Reque<br>Preferences C<br>Leave Reque                                 | rences Is To: (Separation of the second second sec     | arate         | multip               | 00           | ail ad       | dress       |           | a sem       | v<br>i-colo<br>As | 00<br>n.)<br>Emplo<br>2<br>2<br>2<br>2<br>2<br>2<br>2<br>2<br>2<br>2<br>2<br>2<br>2<br>2<br>2<br>2<br>2<br>2<br>2 | v Dyee           |             |              | 23        | As          | 00               | Trviso                                                 | 23.00                   |
| Saturday<br>Email Prefe<br>CC All Email<br>MyLeave Ema<br>Alter Event<br>Fimesheet Ca<br>Designate Ch<br>Leave Approv<br>Leave Reque<br>Preferences C<br>Leave Reque<br>Fimesheet Su<br>Fimesheet Au | rences Is To: (Separate Separate Separ     | arate         | multip               | 00           | ail ad       | dress       |           | a sem       | ×<br>i-colo<br>As | 00<br>n.)<br>Emplo<br>2<br>2<br>2<br>2<br>2<br>2<br>2<br>2<br>2<br>2<br>2<br>2<br>2<br>2<br>2<br>2<br>2<br>2<br>2 | ▼<br>Dyee        |             |              | 23        | As          | 00               | <pre>v v v v v v v v v v v v v v v v v v v</pre>       | 23.00                   |

At any time if you have any questions or need any assistance, contact the Student Employment Office.